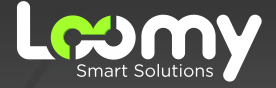

# CENTRAL DO ASSINANTE

#### Como realizar cancelamento da recorrência do cartão de crédito

# Seja bem-vindo!

Prezado Cliente,

Gostaríamos de agradecer pela confiança, dar-lhe as boas vindas e reforçar o compromisso da empresa e de todos da equipe em oferecer o melhor serviço e atendimento para nossos clientes.

Preparamos esse manual com dedicação para lhe auxiliar a realizar o pagamento de sua internet via cartão de crédito através do nosso aplicativo Central do Assinante.

Nosso objetivo principal é tornar sua experiência a mais agradável possível e garantir que possa desfrutar do nosso serviço da maneira mais incrível: na velocidade da luz!

Desejamos surpreender suas expectativas em sua jornada conosco através das nossas soluções. Isso é ser Loomy.

Para pagamento via cartão de crédito através da nossa Central do Assinante siga o passo a passo a seguir:

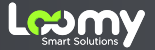

# 1. Tela inicial

| 10:46 🛇 🎫 🗠 •                                       | ∎ ¥ ♥                 |
|-----------------------------------------------------|-----------------------|
| <b>(</b>                                            | =                     |
| Paturas                                             |                       |
| ▲ Status:                                           | Em<br>aberto          |
| Vencimento:                                         | 15/04/2025            |
| Valor:                                              | R\$ 9,90              |
| ● Im ■ Pagar co → Ver torias                        | nprimir Fatura        |
| - ver touds                                         |                       |
| Contratos                                           | 1<br>contratos ativos |
| Olá, você não tem pendências em seus<br>CONTRATOS 😁 |                       |
| → Ver todos                                         |                       |
| 11 (0                                               |                       |

Após acessar a tela inicial da central do assinante, clique no ícone no canto superior direito

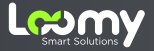

### 2. Recorrência

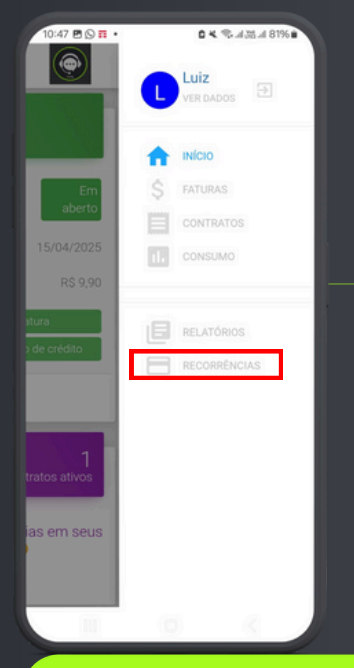

#### Ao abrir o menu lateral, clique na última opção em "recorrência"

\*Disponível apenas para Android, caso seu celular seja um IOS, utilize a central do assinante via web.

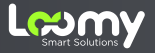

## 3. Configuração de pagamento

| 10:47 🖻 🛇 🖬 •                             | ■ ** **                                |
|-------------------------------------------|----------------------------------------|
| <b>(</b>                                  | =                                      |
| Início / Recorrências                     |                                        |
|                                           |                                        |
|                                           |                                        |
| Configurações<br>recorrente               | de pagamento                           |
| Marque os contrato<br>a cobrança recorren | s que deseja cancelar<br>ite :         |
| Contrato 10068<br>19 Mbps - FULL          | - Internet dos Sonhos -<br>. SERVICE 3 |
| CANC                                      | ELAR RECORRÊNCIA                       |
|                                           |                                        |
|                                           |                                        |
|                                           |                                        |
|                                           |                                        |
|                                           | 5 K                                    |

Para prosseguir com o cancelamento, clique no quadrado ao lado ao plano desejado.

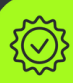

ATENÇÃO: Só será possível realizar o cadastro do cartão, caso exista faturas em aberto. Caso não exista, precisaremos aguardar até que a fatura seja gerada.

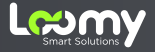

### 4. Cancelar Recorrência

| 10:47 🖻 🛇 🏗 •                            | ■ ** ** al 325 al 81% ■                            |
|------------------------------------------|----------------------------------------------------|
| ۲                                        | $\equiv$                                           |
| Início / Recorrênc                       | bias                                               |
| Configurat<br>recorrente<br>Marque os co | ções de pagamento                                  |
| ✓ Contrato<br>- 400Mbp                   | 10068 - Internet dos Sonhos<br>Is - FULL SERVICE 3 |
| [                                        | CANCELAR RECORRÊNCIA                               |
|                                          |                                                    |
|                                          |                                                    |
| 11                                       | 0 (                                                |

Clique em "cancelar recorrência"

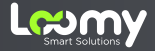

#### 5. Precisa de ajuda?

#### Escaneie o QR Code e entre em contato com a Loomy via WhatsApp!

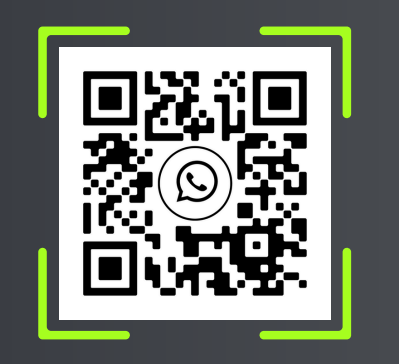

#### **Ou ligue para:** 🕓 4020-5322

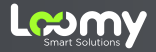

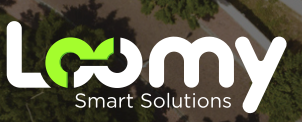

www.loomy.com.br